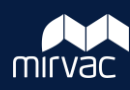

Retiring a User / Company them from the project instance. Associated contact information will be retained meaning a user / Company may be reinstated at a later date if required.

1. On the Project Toolbar, click **Contacts.** 

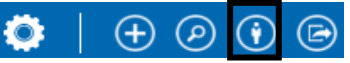

2. Search by Company or Role. Once located, click the contact Display Name.

| onta<br>a project co<br>p by<br><b>COM</b> | CTS<br>ontact by filtering on a co | lumn. You can also filter the list by compr | iny or role.   |                |              |     |
|--------------------------------------------|------------------------------------|---------------------------------------------|----------------|----------------|--------------|-----|
| Photo                                      | Display Name 🤺 🝸                   | Email 🔻                                     | Phone <b>T</b> | Title <b>T</b> | Status 🔻     | Adm |
| 1                                          | Eddie Low                          | edmund.holo@icloud.com                      |                |                | ACTIVE       | CO  |
| 1                                          | Test2 User                         | abe@mirvac.com                              |                | Tester         | NOT VERIFIED |     |
| Axacts                                     | Architects (All CNS st             | aff)                                        |                |                |              |     |
| 1                                          | Andrew Axham                       | andrew.axham@mailinator.com                 |                |                | ACTIVE       |     |
| L                                          | Architect User                     | Architect.User@mailinator.com               |                |                | ACTIVE       |     |
| 1                                          | George Green                       | rosey00002134@mail.com                      |                |                | NOT VERIFIED |     |

The Contact Detail screen is displayed.

3. Click Retire.

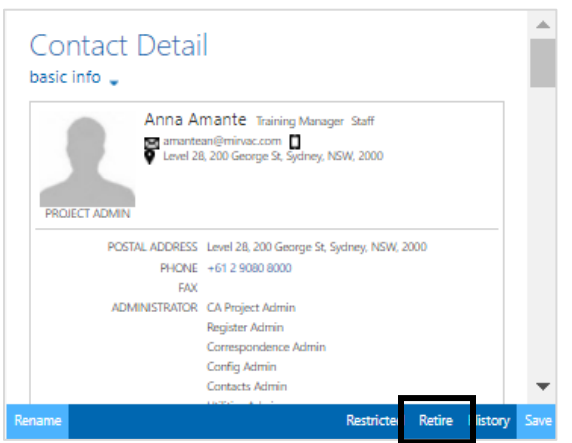

- 4. From the Retire User screen, complete the following fields:
  - a. Select one of the three options from the **Please** 
    - select an option to proceed dropdown:
    - Retire from only this project
    - Retire from all projects where the current [XXX] project was the template
    - Retire from all projects where I am an Admin
  - b. Change The Ownership = Yes
  - c. Select the Company from the dropdown
  - d. Select the new user from the list
  - e. Click OK
  - f. Remove User from Groups = Yes
- 5. Click Retire User.

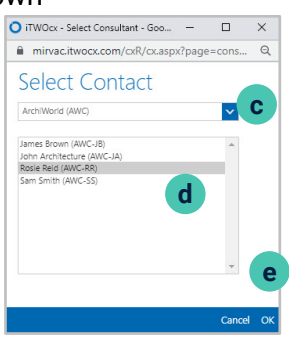

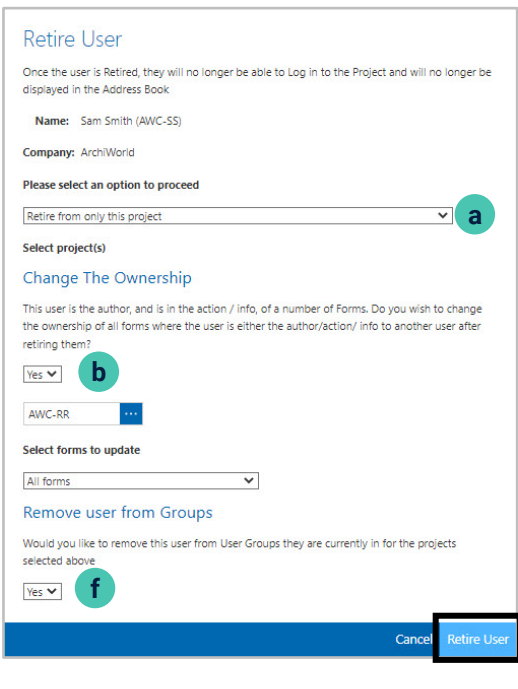